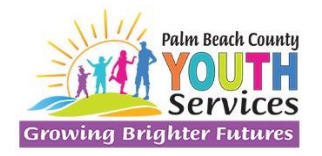

**Outreach and Community Programming Division** 

Summer Camp Scholarship Program

#### INVOICE SUBMISSION GUIDANCE

Entering sick and vacation time:

• From the Campers tab, select Sign In/ Sign Out Sheet:

|                                                                                                    |                                                                                                    |                                    |                                                                         |                                                        |                                                |                                                              | Providers -           | Parents -             | Campers •                 | Spelling Bee +               | Invoices •               | Reports -                  | Code Tables +                    | Hel    |  |
|----------------------------------------------------------------------------------------------------|----------------------------------------------------------------------------------------------------|------------------------------------|-------------------------------------------------------------------------|--------------------------------------------------------|------------------------------------------------|--------------------------------------------------------------|-----------------------|-----------------------|---------------------------|------------------------------|--------------------------|----------------------------|----------------------------------|--------|--|
| n/Sign Out Sheet                                                                                                    |                                                                                                    |                                    |                                                                         |                                                        |                                                |                                                              |                       | 2 Camper              | s Dashboard               |                              |                          | Fiscal Year:               | 2022                             |        |  |
| Year: 2022 (05/30/20                                                                                                    | 022 - 08/05/2022)                                                                                                    |                                    |                                                                         |                                                        |                                                |                                                              |                       | ී Sign In/s<br>ී Logs | Sign Out Sheet            |                              |                          |                            |                                  |        |  |
|                                                                                                    |                                                                                                    |                                    |                                                                         |                                                        |                                                |                                                              |                       |                       |                           |                              |                          |                            |                                  |        |  |
| Cycle #1 (5/31/2022                                                                                                    | - 6/24/2022) 🛗 Cy                                                                                                    | cle #2 (6/                         | /2//2022 - 8/                                                           | 5/2022)                                                |                                                |                                                              |                       |                       |                           |                              |                          |                            |                                  |        |  |
| Cycle #1 (5/31/2022<br>Camp:<br><u>claimer:</u> By checking t                                                                                          | - 6/24/2022)                                                                                                    | (on beha                           | alf of my camp                                                          | ) that (camp                                           | per's name), has                               | attended the camp                                            | r<br>for a minimum    | n of 4 consecu        | utive hours per           | · day, at least 3 da         | ays within the v         | veek identified            | l. Failure to accu               | rately |  |
| Cycle #1 (5/31/2022<br>Camp:<br><u>claimer:</u> By checking t<br>ort may result in non-<br>te: If child was absent<br>wing 0 to 0 of 0 entries         | - 6/24/2022) Constraints of the second second secon | (on beha<br>or other               | off of my camp<br>action deeme<br>doctor's note.                        | ) that (camp<br>d appropriat                           | per's name), has<br>te by Youth Serv           | attended the camp lices staff.                               | for a minimum         | n of 4 consecu        | utive hours per           | · day, at least 3 da         | ays within the v         | veek identified<br>Filter: | l. Failure to accu               | rately |  |
| Cycle #1 (5/31/2022<br>Camp:<br>Calmer: By checking to<br>ort may result in non-<br>te: If child was absent<br>wing 0 to 0 of 0 entries<br>First Name  | Gold (2022)     General for camp site:     Search for camp site:     this box, I am attesting-     payment, non-renewal     t due to illness, please      Last Na                                                                                                    | (on behal<br>or other<br>pload a d | alf of my camp<br>action deeme<br>doctor's note.<br>Show 15<br>Scholars | ) that (camp<br>d appropriat<br>v entries<br>ship # \$ | per's name), has<br>te by Youth Serv<br>Week 5 | attended the camp<br>ices staff.<br>Week 6                   | for a minimum<br>Week | n of 4 consecu        | utive hours per<br>Week 8 | day, at least 3 da<br>Week 9 | ays within the v         | veek identified<br>Filter: | l. Failure to accu<br>Attachment | rately |  |
| Cycle #1 (5/31/2022<br>Camp:<br>claimer: By checking to<br>ort may result in non-<br>te: If child was absent<br>wing 0 to 0 of 0 entries<br>First Name | Of24/2022)     Constraints     Constraints     Constraint      | (on behai<br>or other<br>pload a d | ation deemee<br>doctor's note.<br>Show 15<br>Scholars                   | ) that (camp<br>d appropriat<br>v entries<br>ship # \$ | per's name), has<br>te by Youth Serv<br>Week 5 | attended the camp i<br>ices staff.<br>Week 6<br>No record fo | for a minimum<br>Week | n of 4 consecu<br>7   | utive hours per<br>Week B | day, at least 3 da<br>Week 9 | uys within the u<br>Week | Filter:                    | I. Failure to accu<br>Attachment | rately |  |

Sick Time:

- For sick time, select the ambulance.
- Enter a comment with the time being requested.
- Attach the doctor's note or parent note.

### **Vacation Time:**

- For vacation time, select the plane.
- Enter a comment with the time being requested.
- Attach the email you sent YSD notifying us of this vacation.
- The request must be received by YSD staff or inputted into the system BEFORE the start of the vacation.

- Providers cannot submit an invoice with pending sick or vacation time. It must be approved by YSD staff.
- Approved time is green.
- Pending items will remain red:

| Last Name | Scholarship # 🕴 | v       | /eek 5 |   | , | Week 6 |   | ١ | Week 7 |   | Attachment | ¢ |
|-----------|-----------------|---------|--------|---|---|--------|---|---|--------|---|------------|---|
|           | 2021-00836      |         | 49     | × |   | æ      | × |   | æ      | × | 0          |   |
|           | 2021-01121      |         | 49     | × |   | 49     | × |   | 49     | × | 8          |   |
|           | 2021-01135      |         | 49     | × |   | 49     | × |   | 49     | × | 0          |   |
|           | 2021-01134      |         | 49     | × |   | 49     | × |   | 49     | × | 8          |   |
|           | 2021-02485      | Vacatio | on 🕴   |   |   | 49     | × |   | 49     | × | 8          |   |
|           | 2021-00834      |         | 49     | × |   | 49     | × |   | 49     | × | 8          |   |
|           | 2021-00231      |         | 49     | × |   | æ      | × |   | æ      | × | •          |   |
|           | 2021-00229      |         | 49     | × |   | 49     | × |   | 49     | × | 8          |   |
|           | 2021-00230      |         | 49     | × |   | 49     | × |   | 49     | × | 8          |   |
|           | 2021-03637      |         | 49     | × |   | 49     | × |   | 49     | × | 8          |   |
|           | 2021-02971      |         | 49     | × |   | 49     | × |   | 49     | × | 8          |   |
|           | 2021-02651      |         | 49     | × |   | 49     | × |   | 49     | × | 8          |   |
|           | 2021-03374      | Vacatio | on 🕴   |   |   | 49     | × |   | 49     | × | •          |   |
|           | 2021-03373      | Vacatio | on 😮   |   |   | 49     | × |   | 49     | × | 8          |   |
|           | 2021-00172      |         | 49     | × |   | 49     | × |   | 49     | × | 8          |   |

## Resubmission:

• After an invoice has been returned, there will be red triangles providing guidance from YSD staff.

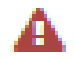

• Click on the red triangle next to the camper's name to see the YSD staff comment explaining what needs to be updated:

| Page 1 of 2 (25 camp  | ers)                                 |                                             | Show  | 15         | ∽ ent | ries |            |   |   |            |   |   |            |   |   |        |   |   |         |   |
|-----------------------|--------------------------------------|---------------------------------------------|-------|------------|-------|------|------------|---|---|------------|---|---|------------|---|---|--------|---|---|---------|---|
| First Name            | Last Name 🔺                          | Scholarship # 🕴                             |       | Week 5     |       | 1    | Week 6     |   | 1 | Week 7     |   |   | Week 8     |   | ١ | Neek 9 |   | v | Veek 10 | þ |
| Isabella 🛦            | Beltran                              | 2022-00530                                  |       | 49         | ×     | 1    | <b>4</b> 9 | শ | 1 | <b>6</b> 9 | স |   | 43         | × |   | 69     | × |   | 69      | × |
| Ian 🛦                 | Beltran<br>Comments                  | 2022-00531                                  | ×     | 49         | ×     | 1    | 49         | × | 1 | 49         | * | 2 | 49         | × |   | 49     | × |   | 49      | × |
| Breydan 🙇             | attendance sheet as week s<br>Dunaru | 5 includes June 27-30 or unch<br>2022-02743 | eck 🧷 | 49         | ×     |      | 40         | × |   | 40         | × |   | <b>4</b> 9 | × |   | 49     | × |   | 49      | × |
| luke 🔺                | cahill                               | 2022-00663                                  |       | <b>4</b> 9 | ×     |      | 40         | × |   | 40         | × |   | <b>4</b> 9 | × |   | 49     | × |   | 49      | × |
| Matias 🛕              | Cano                                 | 2022-00698                                  |       | <b>4</b> 9 | ×     |      | 60         | ¥ |   | 60         | × |   | <b>49</b>  | × |   | 49     | × |   | 49      | × |
| SARAH ISABEL 🛦        | FARISIEN<br>ESCOBAR                  | 2022-01809                                  |       | 49         | ×     |      | <b>4</b> 9 | × |   | <b>6</b> 9 | × |   | 43         | × |   | 69     | × |   | 69      | × |
| SAMANTHA<br>CARIDAD 🛕 | FARISIEN<br>ESCOBAR                  | 2022-01808                                  |       | 49         | ×     |      | Ð          | ¥ |   | Ð          | ¥ |   | 49         | × |   | æ      | × |   | æ       | × |
|                       |                                      |                                             |       |            |       |      |            |   |   |            |   |   |            |   |   |        |   |   |         |   |

## Incomplete versus Not Valid:

|   | đ  | × |   | 49 | × |   | ø | × | 2 | ø  | × | 2 | 49 | × | 2 | 49 | × | J. Kelly.pdf   | ✓ Valid      | * |
|---|----|---|---|----|---|---|---|---|---|----|---|---|----|---|---|----|---|----------------|--------------|---|
| 1 | 69 | × |   | 49 | × |   | ø | × | V | 49 | × | 1 | 69 | ¥ |   | ø  | × | D. Kinsler.pdf | ✓ Incomplete | * |
| 1 | đ  | ¥ | 1 | 4  | * | 2 | ø | × | 1 | a  | Ħ | 1 | đ  | × | V | 49 | × |                | A Not Valid  | • |

#### Incomplete:

- When the items attached are valid but something is incorrect or is missing.
- You may need to:
- Check or uncheck a box,
- Revisit sick/vacation time,
- Attach an additional attendance document (ex: summer school document, attendance sheet)

#### Not Valid:

- The attached document must be removed and replaced with another document
- Most often seen when the wrong billing cycle or wrong camper's attendance is attached

# Resubmitting:

- After all changes have been made, the invoice must be resubmitted.
- Select the Summary tab
- Scroll down to the bottom
- Select Resubmit

| 👸 Summer Camp 📃 📏                            |                                                    |                                                                                       |                                      |                          | *                 | Switch User | 8          |         |
|----------------------------------------------|----------------------------------------------------|---------------------------------------------------------------------------------------|--------------------------------------|--------------------------|-------------------|-------------|------------|---------|
|                                              |                                                    | Application Dashboa                                                                   | rd Campers -                         | Spelling Bee Dashboard   | Invoice Dashboard | Reports -   | Admin      | Help •  |
| nvoice#: 2022-00048 🛦                        | Fisca. /ear: 2022 (05/3                            | 0/2022 - 08/05/2022)                                                                  |                                      |                          | the second        |             |            | Return  |
| m Cycle #1 (5/31/2022 - 6/24/2022) ■ Summary |                                                    |                                                                                       |                                      |                          |                   |             |            |         |
| 1 d1 Q                                       |                                                    | + 🤉 🖬   🗅 Page v                                                                      | A <sup>N</sup> Read alo              | ud   000 Add text   ∀ Dr | aw - 🗑 Highlight  | ~ 🖉 Erase   | 0 0        | 1 🕸     |
|                                              |                                                    |                                                                                       | 於                                    |                          |                   |             |            |         |
|                                              |                                                    | 12 2nd Ave. North, Lake Worth 3. 10 FL<br>(561) 444-0397 dmorse@aafpbc.org<br>INVOICE | Context allow                        |                          |                   |             |            |         |
|                                              | Invoice Number: 2022-000<br>Invoice Date: 7/6/2022 | 8 Billing Cyr                                                                         | H: 53100 6242022                     |                          |                   |             |            |         |
|                                              | Campers Name                                       | Scholarship No. No. of Weeks Attanded<br>2022-02640 3                                 | Rate (al<br>\$130.00 \$300 Ma        |                          |                   |             |            |         |
|                                              |                                                    | 2022-00505 3                                                                          | \$130.00 \$390.00                    |                          |                   |             |            |         |
|                                              |                                                    | 2022-01291 0                                                                          | \$130.00 \$2.00<br>\$130.00 \$300.00 | 1                        |                   |             |            |         |
|                                              |                                                    | 3022-00504 3                                                                          | \$130.00 \$390.00                    |                          |                   |             |            |         |
|                                              | Teachin, of Scholandige: 8                         | Toe                                                                                   | Envoice Amount: \$1,950.00           |                          |                   |             |            |         |
|                                              |                                                    |                                                                                       |                                      |                          |                   |             |            |         |
|                                              |                                                    |                                                                                       |                                      |                          |                   |             | <b>√</b> R | e-Subrr |

• It will then prompt you to add a comment. You must include a comment before it will resubmit. You will tell YSD staff what changes you made to the invoice.

| Summer Camp                                                                                                    |                                                                                                    |                  |                     |                     |                                                                                                    |                    | Earney<br>There was an arrive in during the                                                                                                    |
|----------------------------------------------------------------------------------------------------|----------------------------------------------------------------------------------------------------|------------------|---------------------|---------------------|----------------------------------------------------------------------------------------------------|--------------------|----------------------------------------------------------------------------------------------------|
|                                                                                                    | Deed Year (                                                                                                    | Application for  | nitioneral Comperty | i herita            | Rev David Second 2. Key                                                                                                    | enice Daubilineeri | <ul> <li>There are compare without<br/>Topping Direct or with Name<br/>and admend</li> </ul>                                                                                                    |
| Constant and the second state of the second state of the second st |                                                                                                    |                  |                     |                     |                                                                                                    |                    |                                                                                                    |
| II Imme                                                                                                    | 100                                                                                                    | ena + ⊡ ⊕        |                     |                     | - 10                                                                                                    |                    | ± e i                                                                                                    |
|                                                                                                    | Same Dates                                                                                                    | 1950 GHG         |                     | 8170 00             | 8794 (B)                                                                                                    |                    | P                                                                                                    |
|                                                                                                    | Respirate Extendes                                                                                                    | 3925-03456       |                     | \$106.00            | 8799-000                                                                                                    |                    |                                                                                                    |
|                                                                                                    | 1 Rub Events 1                                                                                                    | ino com/ /.      |                     | 8196.00             | 2763 AM                                                                                                    |                    |                                                                                                    |
|                                                                                                    | ReSubmit                                                                                                    |                  |                     | \$130.50            | A PLANTING                                                                                                    |                    |                                                                                                    |
|                                                                                                    | a second second s |                  |                     | 1100.00             | ATTLE OF                                                                                                    |                    |                                                                                                    |
|                                                                                                    | Classific #                                                                                                    |                  |                     | 1100.00             | The rest                                                                                                    |                    |                                                                                                    |
|                                                                                                    | RE-DUBRIT BY KANA RUND \$722/20                                                                                                    | 22               |                     | \$190.00            | ATTACAN.                                                                                                    |                    |                                                                                                    |
|                                                                                                    |                                                                                                    |                  |                     | 1100.00             | - 6761 M                                                                                                    |                    |                                                                                                    |
|                                                                                                    |                                                                                                    |                  |                     | 8190.00             | 8755.00                                                                                                    |                    |                                                                                                    |
|                                                                                                    |                                                                                                    |                  |                     | const (s ar sis fre | 1 100101                                                                                                    |                    |                                                                                                    |
|                                                                                                    |                                                                                                    | L                | She KOm             | -                   | 11-22                                                                                                    |                    |                                                                                                    |
|                                                                                                    | Berr server                                                                                                    | and erms         | 4                   | \$190.00            | \$798.00                                                                                                    |                    |                                                                                                    |
|                                                                                                    | Read secula                                                                                                    | 10125-01104      | 1                   | 2110-00             | 8798.0W                                                                                                    |                    |                                                                                                    |
|                                                                                                    |                                                                                                    | and strength     |                     | 1100.00             | Contraction of the local division of the local division of the loc |                    |                                                                                                    |
|                                                                                                    | Read and the second                                                                                                    | WITH COOK        |                     | 1100.00             | Concession in the local division of the local division of the loca |                    |                                                                                                    |
|                                                                                                    | Ballion & Line                                                                                                    | Inclusion in the | 100                 | 8100.00             | 8751.00                                                                                                    |                    |                                                                                                    |
|                                                                                                    | Annual Advant                                                                                                    | 100001010        |                     | ¥100.00             | and on                                                                                                    |                    |                                                                                                    |
|                                                                                                    | Insteamer                                                                                                    | and owned        |                     | \$130.50            | 8754.00                                                                                                    |                    | and the second second s |
|                                                                                                    |                                                                                                    |                  |                     |                     |                                                                                                    |                    | A latent                                                                                                    |
| arrest - Faulty Stream Concession - Millionay Andrey                                                                                                    |                                                                                                    |                  |                     |                     |                                                                                                    |                    |                                                                                                    |
|                                                                                                    | 8                                                                                                    |                  |                     |                     |                                                                                                    |                    |                                                                                                    |